## **怀化西门子拖拽电缆**6XV1830-3EH10

| 产品名称 | 怀化西门子拖拽电缆6XV1830-3EH10             |
|------|------------------------------------|
| 公司名称 |                                    |
| 价格   | .00/件                              |
| 规格参数 | 品牌:西门子<br>型号:全系列<br>产地:德国          |
| 公司地址 | 上海市松江区石湖荡镇塔汇路755弄29号1幢一层<br>A区213室 |
| 联系电话 | 157****1077 157****1077            |

## 产品详情

怀化西门子拖拽电缆6XV1830-3EH10

浔之漫智控技术(上海)有限公司(xzm-wqy-shqw)

是中国西门子的佳合作伙伴,公司主要从事工业自动化产品的集成,销售和维修,是全国的自动化设备公 司之一。

公司坐落于中国城市上海市 , 我们真诚的希望在器件的销售和工程项目承接、系统开发上能和贵司开展 多方面合作。

以下是我司主要代理西门子产品,欢迎您来电来函咨询,我们将为您提供优惠的价格及快捷细致的服务 !

过"波特率"右侧的下拉倒三角按钮选择的,默认为9.6kbps,这个数值在串行通信中为常用,如后单击 "确定"按钮即可。如果是要修改CPU的串口地址,则必须把"系统块"下载到CPU中,运行后才能生 效。值在串行通信中为常用,如图3-37所示。后单击"确定"按钮即可。如果是要修改CPU的串口地址 ,则必须把"系统块"下载到CPU中,运行后才能生效。始地址(以

顶部的表格中的第三行至第六行为要配置的扩展模块,可以是数字量模块、模拟量模块和通信模块。注 意扩展模块和扩展板模块不能混淆。

为了使读者更好地理解硬件配置和地址的关系,以下用一个例子说明。

在视图功能区,单击"视图组件交叉引用",即可打开"交叉引用"。使用"交叉引用"窗口查看程 序中参数当前的赋值情况。这可防止无意间重复赋值新建工程有三种方法:一是单击菜单栏中的"文件 新建",即可新建工程,;二是单击工具栏上的图标即可;三是单击快捷工具栏,再单击"新建"选项 3.2.4 保存工程

保存工程有三种方法:一是单击菜单栏中的"文件保存",即可保存工程,。可通过以下方法之一访问 交叉引用表。

太网通信端口是S7-200 SMART PLC的特色配置,这个端口既可以用于下载程序,也可以用于与HMI通信,以后也可能设计成与其他PLC进行以太网通信。以太网通信端口的设置如下。CPU模块集成有RS485通 信端口,此外扩展板也可以扩展RS485和RS232模块(同一个模块,二者可选),首先讲解集成串口的设 置方法。

集成串口的设置方法 首先,选中CPU模块,再勾选"通信"选项,再设定CPU的地址,"地址"右侧 有个下拉倒三角,读者可以选择想要设定的地址,默认为2(本例设为3)。波特率的设置是通过"波特 率"右侧的下拉倒三角按钮选择的,默认为9.6kbps,这个数值在串行通信中为常用,。后单击"确定" 按钮即

怀化西门子拖拽电缆6XV1830-3EH10

修改CPU的串口地址,则必须把"系统块"下载到CPU中,运行后才能生效。

首先,选中CPU模块,勾选"通信"选项,再勾选"IP地址数据固定为下面的值,不能通过其他方式更 改"选项。如果要下载程序,IP地址应该就是CPU的IP地址,如果STEP 7-Micro/WIN SMART和CPU已经 建立了通信,那么可以把读者想要设置的IP地址输入IP地址右侧的空白处。子网掩码一般设置为"255.25 5.255.0",后单击"确定"按钮即可。如果是要修改CPU的IP地址,则必须把"系统块"下载到CPU中 ,运行后才能生效。Q0.0),这些地址是软件系统自动生成,不能修改(S7-300/400的地址是可以修改的 )。

顶部的表格中的第二行为要配置的扩展板模块,可以是数字量模块、模拟量模块和通信模块。

为了使读者更好地理解硬件配置和地址的关系,以下用一个例子说明。块,可以是数字量模块、模拟量 模块和通信模块。